## Setting Default and Favorite Pharmacies on the iPad

07/24/2024 9:11 pm EDT

On the iPad, you can set pharmacies as default or as a favorite, similar to DrChrono's web EHR.

To set pharmacies as default, first access the new prescription page. Tap on the patient's name and select **Send eRx** on the drop-down menu.

| 2:19 PM Tue Nov 9                 | •••                          |                                       | 奈 🔉 100% 💋  |
|-----------------------------------|------------------------------|---------------------------------------|-------------|
| Filters Today <sub>v</sub>        | Ĉ                            |                                       | Q +         |
| Q Search Appointment              | Sample Patient (N            | /lale   30   11/05/1991) ↓            | (i)         |
| 11/09/2021 Tue (1)                | Patient                      | Actions                               |             |
| Sample Patient<br>11/09 11:45AM E | E Crimer Patient Information | R Send eRx                            | Start Visit |
|                                   | Patient History              | 🌭 Log Phone Call                      |             |
|                                   | Face Sheet                   | Synthesis Check Insurance Eligibility | ,           |
|                                   | 🛱 Timeline                   | O Take Clinical Photo                 |             |
|                                   | Problems 0                   | Opload Files                          |             |
|                                   | Medications 2                | 🔐 Send Referral                       |             |
|                                   | Allergies 0                  | ✓ Data Visualization                  |             |
|                                   | <u></u> ∐ Labs               | Patient Education                     |             |
|                                   | ↔ Vitals                     | App Directory                         |             |
|                                   | Patient Flags                | 🛃 Quick Charting                      |             |
|                                   | Appointment List             | Apple Health App Data NO              |             |
|                                   | 🚓 Family History             |                                       | View All    |
|                                   | Growth Charts                |                                       | View All    |
|                                   | E Patient Tasks 0            |                                       |             |
| Dashboard                         | Communication History        |                                       |             |

At the bottom of the page, you will see a section labeled **Pharmacy** Select the magnifying glass icon (

)to start searching for a pharmacy.

| 2:20 PM Tue Nov 9                       |              |                    | •••                                   |                                                                                      |              |             | 3 | ຈັ ດີ 100% 🛃 |
|-----------------------------------------|--------------|--------------------|---------------------------------------|--------------------------------------------------------------------------------------|--------------|-------------|---|--------------|
| Close                                   |              |                    |                                       |                                                                                      | Active Mec   | s Favorites | + | Preview      |
|                                         |              | Sample Pa<br>Ht: N | <b>tient (Male 3</b><br>NR (N/A), Wt: | 3 <b>0, 11/05/1991)</b><br>NR (N/A)                                                  |              |             |   |              |
| 1. cyclobenzaprine 10 mg<br>oral tablet |              |                    | •                                     |                                                                                      |              |             |   |              |
| 1                                       |              |                    |                                       |                                                                                      |              | Options     | Ē | <b>†</b>     |
| Medication                              |              |                    |                                       |                                                                                      |              |             |   |              |
| cyclobenzaprine 10 mg oral tablet       |              |                    |                                       |                                                                                      |              |             |   |              |
| Unknown RX Generic<br>Free Text SIG     |              |                    |                                       |                                                                                      |              |             |   | ß            |
|                                         | 11-34        |                    | Def                                   | ::                                                                                   | <b>F</b> #4+ | ua Data     |   |              |
| Jispense                                | Tablet       |                    | 2                                     | ><br>>                                                                               | Effect       | ve Date     |   |              |
| Dispense as Written                     |              |                    | Add to                                | PT Med List                                                                          |              |             |   | ŝ            |
| ·                                       |              |                    |                                       |                                                                                      |              |             |   |              |
|                                         |              |                    |                                       |                                                                                      |              |             |   |              |
| Pharmacy                                | Q            | Favorites PT       | Default Pr                            | escriber                                                                             |              |             |   | Select       |
| Please selec                            | t a pharmacy |                    | De<br>229<br>Mo                       | emo Prescriber<br>mo Clinic<br>50 Latham St<br>ountain View, CA, 94040<br>5039066300 |              |             |   |              |

Once you tap the magnifying glass icon, you will be taken to the pharmacy search panel. Enter the pharmacy zip code or name into the search box with any desired search parameters to search for your pharmacy. On the list of pharmacies that appear in the results, tap on the desired pharmacy.

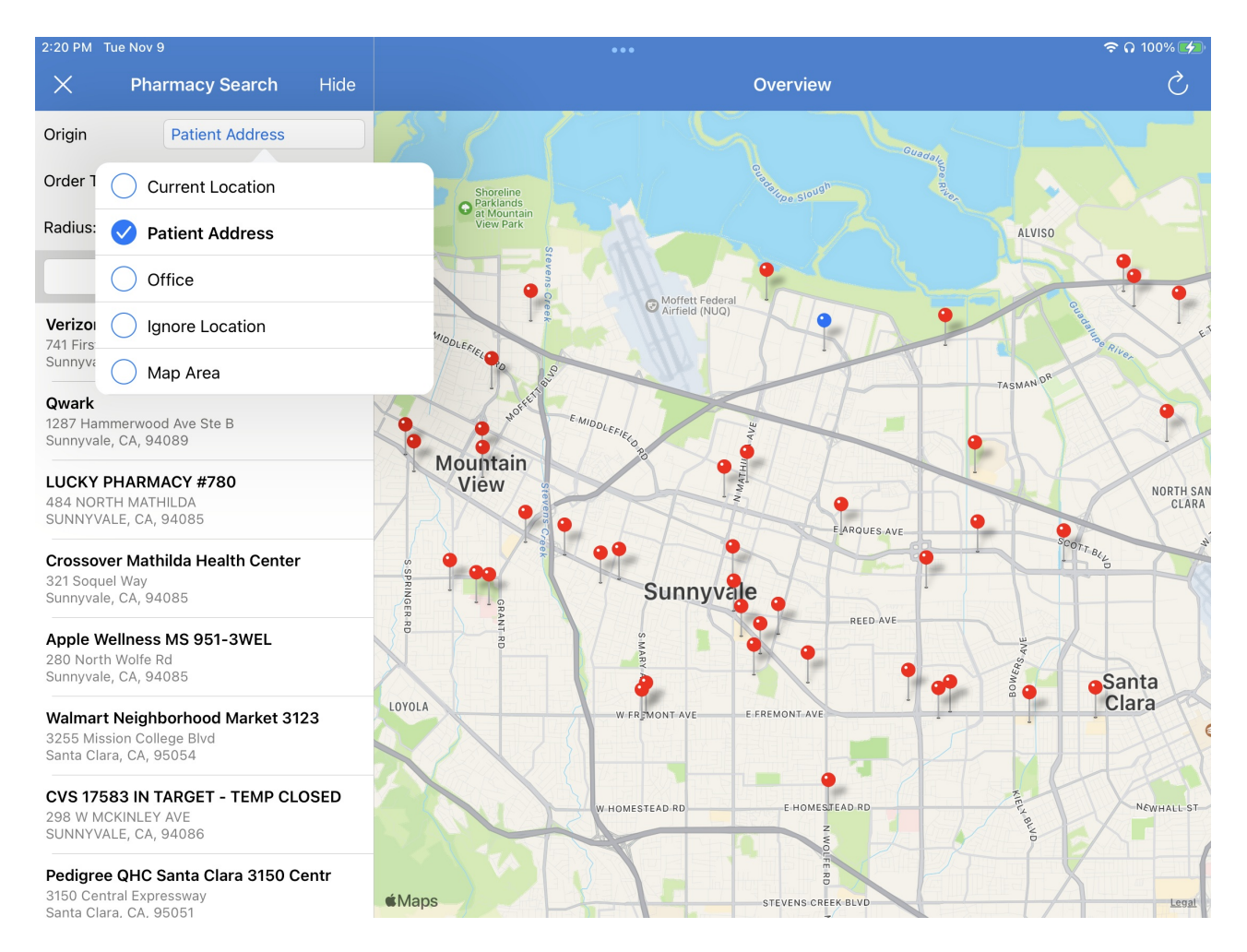

Once you've selected your pharmacy, you will be presented with the pharmacy details. Here you can select either Add To Favorite, Set As Patient Default, or both. When you choose Add to Favorite, the pharmacy will be added to your overall favorites list which applies to all patients. When you select Set as Patient Default, it will be added as the patient's default pharmacy. When finished, tap Select.

| 2:22 PM Tue Nov 9                                                                        | •••                                                                |                                      | 奈 ຸດ 100% 💋 |  |  |
|------------------------------------------------------------------------------------------|--------------------------------------------------------------------|--------------------------------------|-------------|--|--|
| X Pharmacy Search Filters                                                                | Coverview                                                          | Pharmacy Details                     | Select      |  |  |
| Verizon Media Health Center<br>741 First Ave Building B<br>Sunnyvale, CA, 94089          | WALGREENS #07080                                                   | S TAAF<br>S FRANCES<br>S BUNNYALE AV | BI          |  |  |
| Qwark<br>1287 Hammerwood Ave Ste B<br>Sunnyvale, CA, 94089                               | 4089919013<br>Address<br>105 E EL CAMINO REAL , SUNNYVALE, CA, 940 | 0871937 W EL CALL                    | Sunnyvale   |  |  |
| LUCKY PHARMACY #780<br>484 NORTH MATHILDA<br>SUNNYVALE, CA, 94085                        | Specialty Retail NCPDP Service Level                               | nard enter                           | Fargo Bank  |  |  |
| Crossover Mathilda Health Center<br>321 Soquel Way<br>Sunnyvale, CA, 94085               | 0582088 2067                                                       | MABS 5 Sporting                      | Legal       |  |  |
| Apple Wellness MS 951-3WEL<br>280 North Wolfe Rd                                         | Select This Pharmacy                                               |                                      |             |  |  |
| Sunnyvale, CA, 94085                                                                     | Add To Favorite                                                    |                                      |             |  |  |
| Walmart Neighborhood Market 3123<br>3255 Mission College Blvd<br>Santa Clara, CA, 95054  | Set As Patient Default                                             |                                      |             |  |  |
| CVS 17583 IN TARGET - TEMP CLOSED                                                        | DIRECTIONS                                                         |                                      |             |  |  |
| SUNNYVALE, CA, 94086                                                                     | Direction From Current Location                                    |                                      |             |  |  |
| Pedigree QHC Santa Clara 3150 Centr<br>3150 Central Expressway<br>Santa Clara, CA, 95051 | Directio                                                           | on From Patient's Address            |             |  |  |
| COSTCO PHARMACY # 423<br>150 LAWRENCE STN. RD.<br>SUNNYVALE, CA, 94086                   |                                                                    |                                      |             |  |  |
| WALGREENS #07080<br>105 E EL CAMINO REAL<br>SUNNYVALE, CA, 940871937                     |                                                                    |                                      |             |  |  |

You will be taken back to the prescription page to continue the process.

| 2:23 PM Tue Nov 9                                              |                                  | •••                                                                     |                    | 1     | ຈົ 🞧 100% 💋 |
|----------------------------------------------------------------|----------------------------------|-------------------------------------------------------------------------|--------------------|-------|-------------|
| Close                                                          |                                  |                                                                         | Active Meds Favori | tes 🕂 | Preview     |
|                                                                | Sample Patient (1<br>Ht: NR (N/A | <b>Male 30, 11/05/1991)</b><br>), Wt: NR (N/A)                          |                    |       |             |
|                                                                |                                  | •                                                                       |                    |       |             |
| 1. cyclobenzaprine 10 mg<br>oral tablet                        |                                  |                                                                         |                    |       |             |
| 1                                                              |                                  |                                                                         | Option             | s 📑   | ★ 🗊         |
| Medication                                                     |                                  |                                                                         |                    |       |             |
| cyclobenzaprine 10 mg oral tablet                              |                                  |                                                                         |                    |       |             |
| Unknown RX Generic                                             |                                  |                                                                         |                    |       |             |
| Take 1 tab as needed                                           |                                  |                                                                         |                    |       | 19          |
| Dispense                                                       | Unit                             | Pofills                                                                 | Effective Date     |       | D           |
| 30.0                                                           | Tablet                           | 2                                                                       |                    |       |             |
| Dispense as Written                                            |                                  | Add to PT Med List                                                      |                    |       | ŝ           |
|                                                                |                                  |                                                                         |                    |       |             |
|                                                                |                                  |                                                                         |                    |       |             |
|                                                                |                                  |                                                                         |                    |       |             |
| Pharmacy                                                       | Q Favorites PT Default           | Prescriber                                                              |                    |       | Select      |
|                                                                |                                  | Demo Prescriber                                                         |                    |       |             |
| WALGREENS #07080                                               |                                  |                                                                         |                    |       |             |
| 105 E EL CAMINO REAL<br>SUNNYVALE, CA, 940871937<br>4089919013 |                                  | Demo Clinic<br>2250 Latham St<br>Mountain View, CA, 94040<br>S039066300 |                    |       |             |